# RUB

### **SHORTGUIDE** DER FILESERVER FÜR STUDIERENDE (FS-STUD)

FÜR STUDIERENDE AN DER RUB

#### Der Fileserver für Studierende (FS-Stud)

Studierende der Ruhr-Universität Bochum können Daten auf dem Fileserver für Studierende (fsstud.ruhr-uni-bochum.de) ablegen. Von fsstud.ruhr-uni-bochum.de werden regelmäßige Datensicherungen auf dem Backup-System der IT.SERVICES vorgenommen. Hinweise

- Der Server ist über die Adresse https://fsstud.ruhr-uni-bochum.de/"LoginID" erreichbar.
- Der Zusatz "LoginID" muss immer durch die jeweils eigene LoginID ersetzt werden.
- " Über den Browser ist lediglich ein Datei-Download, jedoch kein Upload möglich!
- Möchten Sie Daten auf dem Fileserver ablegen, verbinden Sie ihn als Netzlaufwerk.
- Benutzer von Ubuntu müssen ein Script ausführen, um eine Verbindung zum fsstud herzustellen. Dies finden Sie auf unseren Webseiten unter <u>http://www.it-services.rub.de/services/f%C3%BCr-das-studium/online-speicher</u>

### FS-STUD ALS NETZLAUFWERK VERBINDEN (WINDOWS)

#### Schritt 1

| Öffnen Sie den Windows      |
|-----------------------------|
| Explorer und klicken Sie in |
| der linken Seitenspalte auf |
| "Computer".                 |
|                             |

 Klicken Sie auf "Netzlaufwerk verbinden".

| Computer Computer durchsuchen |                                           |                                                       |  |  |  |  |
|-------------------------------|-------------------------------------------|-------------------------------------------------------|--|--|--|--|
| sieren 🔹 A                    | utomatische Wiedergabe Auswerfen Eigensch | iften Systemeigenschaften » 📲 🔹 🗍 📀                   |  |  |  |  |
| oriten                        | Festplatten (1)                           | Programm deinstallieren od∉<br>Netzlaufwerk verbinden |  |  |  |  |
| esktop<br>ownloads            | OS (C:)                                   | Systemsteuerung öffnen                                |  |  |  |  |
| uletzt besucht                | 829 GB frei von 930 GB                    |                                                       |  |  |  |  |
|                               | Geräte mit Wechselmedien (2)              |                                                       |  |  |  |  |

#### Schritt 2

- Wählen Sie einen Buchstaben für das Laufwerk aus.
- Geben Sie bei "Ordner" den Pfad zum Laufwerk an
- ENDWEDER: Aus dem Uni-Netz, per eduroam oder innerhalb einer VPN-Verbindung lautet dieser Pfad: \\fsstud.ruhr-uni-bochum.de\ home\"LoginID"
- ODER: Außerhalb des Uni-Netzes / eduroam lautet der Pfad: https://fsstud.ruhr-uni-bochum.de/home/"LoginID"
- Stellen Sie sicher, dass das Häkchen bei "Verbindung bei Anmeldung wiederherstellen" gesetzt ist.
- Klicken Sie auf "Fertig stellen".

| Welcher Netzwerkordner soll zugeordnet werden?                                                                             |                                                                                                    |  |  |  |  |
|----------------------------------------------------------------------------------------------------|----------------------------------------------------------------------------------------------------|--|--|--|--|
| Bestimmen Sie den Laufwerkbuchstaben für die Verbindung und den Ordner, mit dem die<br>Verbindung hergestellt werden soll: |                                                                                                    |  |  |  |  |
| Laufwerk:                                                                                                    | Z: •                                                                                                    |  |  |  |  |
| Ordner:                                                                                                    | ▼ Durchsuchen                                                                                               |  |  |  |  |
|                                                                                                    | Beispiel: \\Server\Freigabe                                                                                 |  |  |  |  |
| ENTWEDER.                                                                                                    | Verbindung bei Anmeldung wiederherstellen                                                                   |  |  |  |  |
| ODER:                                                                                                    | Verbindung mit anderen Anmeldeinformationen herstellen                                                      |  |  |  |  |
|                                                                                                    | <u>Verbindung mit einer Website herstellen, auf der Sie Dokumente und Bilder speichern</u><br><u>können</u> |  |  |  |  |
|                                                                                                    |                                                                                                    |  |  |  |  |
|                                                                                                    |                                                                                                    |  |  |  |  |
|                                                                                                    |                                                                                                    |  |  |  |  |
|                                                                                                    | Fertig stellen Abbrechen                                                                                    |  |  |  |  |
|                                                                                                    |                                                                                                    |  |  |  |  |

| <ul> <li>Schritt 3</li> <li>Als Benutzername geben<br/>Sie "LoginID"@ruhr-uni-<br/>bochum.de' ein und unter<br/>diesem Feld das entspre-<br/>chende Passwort zu Ihrer<br/>LoginID.</li> </ul> | "LoginD"@ruhr-uni-bochum.de         Domäne: ruhr-uni-bochum.de         Domäne: ruhr-uni-bochum.de         Anmeldedaten speichem         Smartcard einlegen         OK       Abbrechen |  |
|----------------------------------------------------------------------------------------------------|----------------------------------------------------------------------------------------------------|--|
|                                                                                                    |                                                                                                    |  |

### LINUX-VERBINDUNG PER SMB HERSTELLEN

| Schritt 1<br>Im Dateimanager folgenden<br>Pfad als Ziel angeben:<br>smb://fsstud.ruhr-uni-bo-<br>chum.de/home/"LoginID"                                                                                                    | Bilder       < > mb://fsstud.ruhr-uni-bochum.de/home/"LoginID"       Orte       Ozuletzt verw       Persönlicher                                                                                                    |
|----------------------------------------------------------------------------------------------------|----------------------------------------------------------------------------------------------------|
| <ul> <li>Schritt 2</li> <li>Im darauffolgenden</li> <li>Authentifizierungsfenster</li> <li>müssen folgende Daten</li> <li>angegeben werden:</li> <li>Ihre LoginID als</li> <li>Benutzername</li> <li>"ruhr-uni-bochum" als</li> <li>Domäne</li> <li>Ihr dazugehöriges Passwort</li> <li>Danach mit "Verbinden"</li> <li>bestätigen.</li> </ul> | <ul> <li>Für den Speicherort home auf fsstud.ruhr-uni-bochum.de wird ein Passwort benötigt</li> <li>Benutzername "LoginID"</li> <li>Domäne ruhr-uni-bochum</li> <li>Passwort • ruhr-uni-bochum</li> <li>Passwort • • • •</li> <li>Passwort sofort vergessen</li> <li>Passwort erst beim Abmelden vergessen</li> <li>Nie vergessen</li> <li>Abbrechen Verbinden</li> </ul> |

## MAC-VERBINDUNG HERSTELLEN

| Schritt 1<br>Pfad zum FS-Stud:<br>https://fsstud.ruhr-uni-bo-<br>chum.de/home/"LoginID"                                                                                                    | Mit Server verbinden       Serveradresse:       https://fsstud.ruhr-uni-bochum.de/home/loginID                                                                                                    |
|----------------------------------------------------------------------------------------------------|----------------------------------------------------------------------------------------------------|
| <ul> <li>Schritt 2</li> <li>Wählen Sie aus, dass Sie sich<br/>als "Registrierter Benutzer"<br/>verbinden möchten.</li> <li>Daten für die Benutze-<br/>rauthentifizierung:<br/>Ihre LoginID und das dazuge-<br/>hörige Passwort</li> <li>Danach mit "Verbinden"<br/>bestätigen.</li> </ul> | Geben Sie Name und Kennwort ein, um sich mit<br>"fsstud.ruhr-uni-bochum.de" zu verbinden.<br>Verbinden als: Gast<br>• Registrierter Benutzer<br>Name: "loginID"<br>Kennwort: •••••••<br>• Kennwort im Schlüsselbund sichern<br>Abbrechen Verbinden |
| Bei Fragen & Problemen<br>Bei Fragen und Problemen können Si                                                                                                    | e sich an unseren Helpdesk wenden: <b>its-helpdesk@ruhr-uni-bochum.de.</b>                                                                                                    |